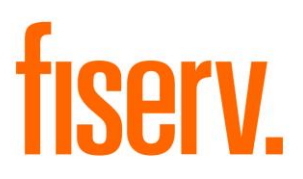

# **Balance Summary Request**

BalSumReq.dnax DNAapp ID: dcf5e7ad-1279-440c-a2d7-f0f7a792a164

Fiserv Confidential: Distribution restricted to:

- Clients using or considering purchase of the product described in this document
- Fiserv associates

©2019-2020 Fiserv, Inc. or its affiliates. All rights reserved. This work is confidential and its use is strictly limited. Use is permitted only in accordance with the terms of the agreement under which it was furnished. Any other use, duplication, or dissemination without the prior written consent of Fiserv, Inc. or its affiliates is strictly prohibited. The information contained herein is subject to change without notice. Except as specified by the agreement under which the materials are furnished, Fiserv, Inc. and its affiliates do not accept any liabilities with respect to the information contained herein and is not responsible for any direct, indirect, special, consequential or exemplary damages resulting from the use of this information. No warranties, either express or implied, are granted or extended by this document.

### http://www.fiserv.com

Fiserv is a registered trademark of Fiserv, Inc.

Other brands and their products are trademarks or registered trademarks of their respective holders and should be noted as such.

### **Overview:**

The Balance Summary Request DNAapp provides a new easily accessible, straightforward screen that will accommodate printing or emailing all or a custom selection of a person or organization's deposit and/or loan account balances. The user can quickly customize a printout on a receipt printer, standard printer or email a version of balances in an easy to read format while allowing financial institutions to maintain professionalism in documents given to customers/members. The financial institution has the ability to personalize the document with their company logo, mask account numbers, provide loan payoff and per diem, as well as customize which account types, statuses and ownership roles to display.

### **Disclaimer:**

• This app will not display closed or charged off accounts.

## Key Benefits:

- Improve service by providing customized balance information via print or email
  - $\circ~$  Ability to include all or a specific selection of deposit and/or loan accounts
  - Option to display payoff balances and per diem amount on loan accounts
- Eliminate customer/member confusion by displaying
  - Current and available deposit account balances
  - Current balance and available credit (or borrower available) loan balances
- Save time by eliminating the manual process of researching and handwriting balances
   Provide accurate balance information in a consistent and efficient manner
- Increase customer/member confidence by providing a professional document with your FI's logo

# Processing:

This app can be accessed through Quick Inquiries > Balance Summary Request. Once the user has selected the Balance Summary Request DNAapp, the search screen appears. After a person or organization is entered correctly, the Balance Summary Request DNAapp will display the following accounts: Deposit, Certificates, Loan and external Credit Card Accounts.

# App Displays:

There are four different types of displays that can be presented to the user's screen:

- 1.) Full Access
  - a. If the user has full access to this DNAapp, the user will have the ability to print balances, email balance receipts and print payoff amount on loans. (See Figure 1)
- 2.) Email Access Removed
  - a. If the user has email access removed on this DNAapp, the user will have the ability to print balances, and print payoff amount on loans. (See Figure 2)

- 3.) Payoff Access Removed
  - a. If the user has payoff access removed on this DNAapp, the user will have the ability to print balances and email balance receipts to members. (See Figure 3)
- 4.) Email and Payoff Access Removed
  - a. If the user has email and payoff access removed on this DNAapp, the user will only have the ability to print balances. (See Figure 4)

### Activity Table:

Figure 9 and 10 will display the activity log after the user searched for John Doe with this DNAapp.

### Authorization:

To grant the user access to this application, the following authorization items need to be assigned to the appropriate authorization group.

| Name                          | Code      | Туре     | Description                   |
|-------------------------------|-----------|----------|-------------------------------|
| Balance Summary Request       | BLRQ      | AuthItem | Balance Summary Req           |
| Balance Summary Request       | BLSQ      | AuthItem | Balance Summary Req Interface |
| Interface                     |           |          |                               |
| Balance Summary Request Email | BLRE      | AuthItem | Balance Summary Req Email     |
| Balance Summary Request       | BLRP      | AuthItem | Balance Summary Req Payoff    |
| Payoff                        |           |          |                               |
| Core API Request 7704         | CAPR 7704 | AuthItem | Core API Request 7704         |
| Core API Request 7711         | CAPR 7711 | AuthItem | Core API Request 7711         |
| Core API Request 7727         | CAPR 7727 | AuthItem | Core API Request 7727         |
| Core API Request 7783         | CAPR 7783 | AuthItem | Core API Request 7783         |
| Core API Request 7789         | CAPR 7789 | AuthItem | Core API Request 7789         |
| Core API Request 7799         | CAPR 7799 | AuthItem | Core API Request 7799         |
| Core API Request 7848         | CAPR 7848 | AuthItem | Core API Request 7848         |

### Parameters:

N/A.

### Variables:

### Calculation Categories:

A calculation category is required to associate variables to the application. The following category calculation is used for that purpose.

| Calculation Cat Code | Description          |
|----------------------|----------------------|
| AF01                 | DNAapp Configuration |

### Calculation Types:

A calculation type is required to associate the variables to the application. The following calculation type is used for that purpose.

| Calculation Type Code | Description               |
|-----------------------|---------------------------|
| BRCT                  | Balance Request Calc Type |

The following calculation variables need to be set at an Institution Level.

\*\*\* Please Note:

- Logo:
  - Receipts displaying "Image Not Found":
    - LGO1, LGO2, LGO3 are not changed from the default value "NULL," and LGOE, LGOR or LGOS is set to "Y"
- Email:
  - If the following calculation variables are not changed from the default value "NULL" and the authorization code is in use, the email functionality will not work when clicked on by the user.
    - Office 365 E365 set to Y and EMUN, EMPW, EMFA, EMIP, and EMPT must be filled out
    - Unauthenticated E365 set to N and EMFA, EMIP, and EMPT must be filled out
  - o If the Financial Intuition has multiple branch locations
    - Unauthenticated you could potentially need to whitelist branches on the organization's email server to send unauthenticated emails
- Printing
  - If the computer does not have a receipt printer installed the receipt printer radio button will be disabled by default
- Network Error Display

 If the following error displays when starting this DNAapp, there could be a problem in SAF Device table. Please check to see if there are duplicate network names or addresses. If there is more than one device registered the Core API call does not know which device to authenticate. There should be no active duplicates devices. Furthermore, it is also possible there could be a problem in the network node table.

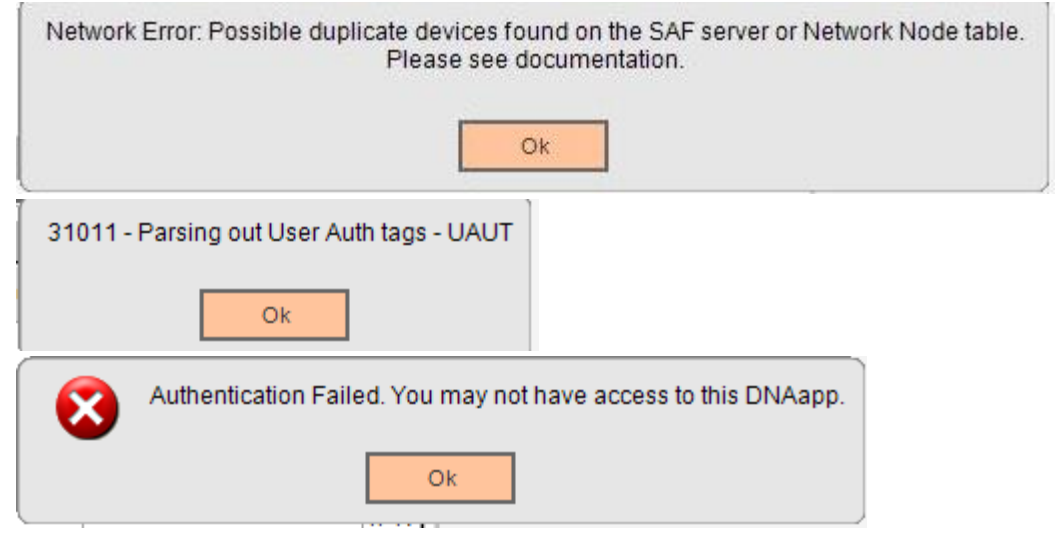

| Variable                     | Code | Description (how used)                                                                                                    | Data<br>Type | Default |
|------------------------------|------|----------------------------------------------------------------------------------------------------|--------------|---------|
| Display<br>Borrower Amt      | BAMT | If enabled(Y), the Borrower Available<br>Amount will be displayed instead of<br>Available Balance. However, if the<br>borrower amount is 0, then the available<br>amount will be shown instead | YN           | Y       |
| Display Branch<br>Location   | DBLO | If enabled(Y), the receipt will display the branch location of where the receipt was printed/emailed                                                                                           | YN           | Y       |
| Select All Deflt<br>Selected | SASE | If enabled(Y), when the user enters the DNAapp, all deposit/loan accounts will be selected in the checkbox to display on the receipt                                                           | YN           | Y       |
| Masking<br>Character         | МКСН | The character or symbol will be displayed<br>as the masking character<br>Ex: *****0011                                                                                                    | STR          | *       |
| Deposit Masking              | DPMK | If enabled(Y), the account number will be<br>masked with the character chosen in the<br>MKCH variable. This will hide the full<br>account number                                               | YN           | Υ       |

| Variable                             | Code | Description (how used)                                                                                                    | Data<br>Type | Default                                           |
|--------------------------------------|------|----------------------------------------------------------------------------------------------------|--------------|---------------------------------------------------|
| Display Payoff<br>Amt                | DPOA | If enabled(Y), the Payoff Amount will be<br>displayed and available to be selected for<br>the output of the receipt. This is for the<br>organization. If you want only certain<br>groups to have this permission, this<br>needs to be set to Y and you can limit<br>permissions with the authorizations<br>mentioned above | YN           | Y                                                 |
| Payof Amt<br>Display MJ<br>Exclusion | POME | List only the major loan accounts type<br>codes that you want to prevent the user<br>from printing/email payoff balances                                                                                                    | STR          | NONE                                              |
| Payof Amt<br>Display MI<br>Exclusion | POAE | List only the minor loan accounts type<br>codes that you want to prevent the user<br>from printing/email payoff balances<br>Please find the entire list in the table:<br>MJMIACCTTYP                                                                                                    | STR          | NONE                                              |
| Deposit Pri Desc<br>Display          | DPDS | Display the primary deposit account<br>description:<br>1: Account Description<br>2: Minor/Major<br>3: Minor Description<br>4: Alternate Minor Description                                                                                                    | STR          | 4                                                 |
| Deposit Sec<br>Desc Display          | DPSD | Display the secondary deposit account<br>description if the primary is blank:<br>1: Account Description<br>2: Minor/Major<br>3: Minor Description<br>4: Alternate Minor Description                                                                                                    | STR          | 1                                                 |
| Deposit Roles                        | DPRO | List only the account roles types for<br>deposits                                                                                                    | STR          | TAX,OWN,SIGN,<br>DBA                              |
| Min Deposit Acct<br>Type Code        | MIDA | List only the minor deposit acct type<br>codes that you want to exclude from the<br>results<br>Please find the entire list in the table:<br>MJMIACCTTYP                                                                                                    | STR          | NONE                                              |
| Mjr Deposit Acct<br>Type Code        | MJDA | Display the allowed major account type code for deposit accounts                                                                                                    | STR          | CK,SAV,TD                                         |
| Mjr Deposit Acct<br>STATUS Code      | MJDS | Display the allowed major account status code for deposit accounts                                                                                                    | STR          | ACT,DORM,IACT                                     |
| Deposit Tagline<br>1                 | DPT1 | Deposit Tagline 1 that will be displayed<br>on the receipt<br>Maximum of 48 characters                                                                                                    | STR          | Please Note:                                      |
| Deposit Tagline<br>2                 | DPT2 | Deposit Tagline 2 that will be displayed<br>on the receipt<br>Maximum of 48 characters                                                                                                    | STR          | The Amounts<br>shown above are<br>Deposit Amounts |

| Variable                         | Code | Description (how used)                                                                                                    | Data<br>Type | Default                          |
|----------------------------------|------|----------------------------------------------------------------------------------------------------|--------------|----------------------------------|
| Display Deposit<br>Tagline       | DPTL | If enabled(Y), the above Deposit Taglines will be displayed on the receipt                                                                                                    | YN           | Y                                |
| Enable Office<br>365 Email       | E365 | If enabled(Y), the emails will be sent from<br>an Office 365 account                                                                                                    | YN           | Υ                                |
| Office 365 Email<br>Username     | EMUN | Office 365 Username                                                                                                    | STR          | NULL                             |
| Office 365 Email<br>Password     | EMPW | Office 365 Password                                                                                                    | STR          | NULL                             |
| Email from<br>Address            | EMFA | When a member is emailed, this will be<br>the "FROM:" address in the email header<br>Ex. From: <u>DoNotReply@financial-</u><br><u>institution.com.</u> If E365 is enabled, the<br>from address must match the Office 365<br>username (EMUN) | STR          | NULL                             |
| Email IP<br>Address              | EMIP | Unauthenticated - Financial Institutions<br>email server IP Address to send<br>unauthenticated emails<br>Office 365 – SMTP Address                                                                                                    | STR          | NULL                             |
| Email Port                       | EMPT | Unauthenticated - Financial Institutions<br>email server Port Number to send<br>unauthenticated emails<br>Office 365 - set to Office 365 Port                                                                                               | STR          | NULL                             |
| Email Subject<br>Line            | EMSL | The subject line for the email that will be sent to the member                                                                                                    | STR          | DO NOT REPLY:<br>Balance Receipt |
| Logo Email<br>Placement          | LGEP | Financial Institutions Logo Email<br>Placement (Left, Center, Right)                                                                                                    | STR          | LEFT                             |
| Alt Email<br>Enabled             | ALTE | If enabled(Y), your institution will be<br>allowed to insert alternative emails on the<br>email screen                                                                                                    | YN           | Y                                |
| Path+File for<br>logo Lrg Paper  | LGO1 | This needs to point to the Financial<br>Institutions logo for 8x11 receipt paper.<br>This logo is generally bigger than the<br>receipt logo to provide proper balance.<br>Create one if needed.                                             | STR          | NULL                             |
| Path+File for<br>logo Rcpt Paper | LGO2 | This needs to point to the Financial<br>Institutions logo for 3" – 4+" receipt paper<br>Ex: <u>\\OSI\BANK\FORMS\logo.png</u>                                                                                                    | STR          | NULL                             |
| Path+File for<br>logo Email      | LGO3 | This needs to point to the Financial<br>Institutions email logo for 8x11. This logo<br>is generally bigger than the receipt logo to<br>provide proper balance. Create one if<br>needed.                                                     | STR          | NULL                             |
| Display Email<br>Logo            | LGOE | If enabled(Y), the Financial Institution<br>Logo will be placed on the email receipt.                                                                                                    | YN           | Υ                                |
| Display Receipt<br>Logo          | LGOR | If enabled(Y), the Financial Institution<br>Logo will be placed on the 3"-6" receipt<br>paper                                                                                                    | YN           | Y                                |

| Variable                     | Code | Description (how used)                                                                                                    | Data<br>Type | Default                                |
|------------------------------|------|----------------------------------------------------------------------------------------------------|--------------|----------------------------------------|
| Display<br>Standard Logo     | LGOS | If enabled(Y), the Financial Institution<br>Logo will be placed on the standard 8x11<br>receipt paper.                                                                            | YN           | Y                                      |
| Logo Resizing                | LGRS | Y/N Logo Resizing (used to maintain Aspect ratio)                                                                                                    | YN           | Y                                      |
| Logo Rcpt<br>Resizing Height | LGRH | If enabled(Y), the Financial Institution can<br>adjust the logo for the height of the<br>receipt<br>-Dependent on LGRS above to be set to<br>Y                                    | STR          | 0.792in                                |
| Logo Rcpt<br>Placement       | LGRP | Financial Institutions 3"-6" Receipt Logo<br>Placement (Left, Center, Right)                                                                                                    | STR          | LEFT                                   |
| Logo Std<br>Resizing Height  | LGHT | If enabled(Y), the Financial Institution can<br>adjust the logo for the height of the<br>standard 8x11 receipt<br>-Dependent on LGRS above to be set to<br>Y                      | STR          | 0.85in                                 |
| Logo Std<br>Placement        | LGSP | Financial Institutions standard 8x11<br>Receipt Logo Placement (Left, Center,<br>Right)                                                                                           | STR          | Left                                   |
| Loan Masking                 | LNMK | If enabled(Y), the account number will be<br>masked with the character chosen in the<br>MKCH variable. This will hide the full<br>account number.                                 | YN           | Y                                      |
| Loan Roles                   | LNRO | List only the account roles types for loans                                                                                                    | STR          | TAX,OWN,DBA                            |
| Loan Pri Desc<br>Display     | LNDS | Display the primary loan accounts<br>description:<br>1: Account Description<br>2: Minor/Major<br>3: Minor Description<br>4: Alternate Minor Description                           | STR          | 4                                      |
| Loan Sec Desc<br>Display     | LNSD | Display the secondary loan accounts<br>description if the primary is blank:<br>1: Account Description<br>2: Minor/Major<br>3: Minor Description<br>4: Alternate Minor Description | STR          | 1                                      |
| Loan Tagline 1               | LNT1 | Loan Tagline 1 that will be displayed on the receipt<br>-Maximum of 48 characters                                                                                                 | STR          | Please Note:                           |
| Loan Tagline 2               | LNT2 | Loan Tagline 2 that will be displayed on<br>the receipt<br>-Maximum of 48 characters                                                                                              | STR          | The Above<br>Balances are for<br>Loans |

| Variable                         | Code | Description (how used)                                                                                                    | Data<br>Type | Default                        |
|----------------------------------|------|----------------------------------------------------------------------------------------------------|--------------|--------------------------------|
| Loan Tagline 3                   | LNT3 | Loan Tagline 3 that will be displayed on<br>the receipt if DPOA is set to Y and the<br>user has selected the payoff checkbox on<br>the interface of the DNAapp. Ex: If the<br>date selected on the DNAapp is<br>05/18/2019. The tagline will display<br>*Payoff Balances good thru: 05/18/2019.<br>-Maximum of 38 characters | STR          | *Payoff Balances<br>good thru: |
| Display Loan<br>Tagline          | LNTL | If enabled(Y), the above Loan Taglines (1,2,3) will be displayed on the receipt                                                                                                    | YN           | Y                              |
| Min Loan Acct<br>Type Code       | MILA | List only the minor loan acct type codes<br>that you want to exclude from the results.<br>-Please find the entire list in the table<br>MJMIACCTTYP                                                                                                    | STR          | NONE                           |
| Mjr Loan Acct<br>Type Code       | MJLA | Display the allowed major account type code for loan accounts                                                                                                    | STR          | CML,CNS,EXT,M<br>TG            |
| Mjr Loan Acct<br>STATUS Code     | MJLS | Display the allowed major account status code for loan accounts                                                                                                    | STR          | ACT                            |
| Add PMI<br>Enabled               | СРМІ | If enabled(Y), the last recorded PMI<br>amount for Mortgage Loans will be added<br>to the payoff amount. The total payoff<br>amount will contain the loan payoff<br>amount + the PMI amount.                                                                                                    | YN           | Y                              |
| Other Tagline 1                  | OTT1 | Other Tagline 1 that will be displayed on the receipt<br>- Maximum of 48 characters                                                                                                    | STR          | Thank You                      |
| Other Tagline 2                  | OTT2 | Other Tagline 2 that will be displayed on<br>the receipt<br>- Maximum of 48 characters                                                                                                    | STR          | Have a great day!              |
| Display Other<br>Tagline         | OTTL | If enabled(Y), the above Other Taglines<br>(1,2) will be displayed on the receipt                                                                                                    | YN           | Y                              |
| Printer format<br>default        | PFDF | Financial Institutions that will use this<br>DNAapp with 3"- 4+" receipt printers will<br>set the default to RECEIPT. However, if a<br>user does not have a receipt printer<br>installed on the computer, the standard<br>printer will be selected.                                                                          | STR          | RECEIPT                        |
| Rcpt Printer<br>Name             | RPNM | Name of the 3"- 4+" Receipt printer for the organization. This should be the same name across all computers that have 3"- 4+" receipt printers installed. With DNA this is normally called "Receipt Printer."                                                                                                    | STR          | Receipt Printer                |
| Rcpt Printer Font<br>Size        | RPFS | 3"- 4+" Receipt printer font size                                                                                                    | STR          | 10pt                           |
| Rcpt Printer Left<br>Margin Size | RPMS | 3"- 4+" Receipt printer left margin size                                                                                                    | STR          | .3cm                           |

| Variable                          | Code | Description (how used)                                                                                                    | Data<br>Type | Default  |
|-----------------------------------|------|----------------------------------------------------------------------------------------------------|--------------|----------|
| Rcpt Printer Top<br>Margin Size   | RPTS | 3"- 4+" Receipt printer top margin size                                                                                                    | STR          | 0cm      |
| Rcpt Printer<br>Type              | RPTY | <ul> <li>3" – 4+" Receipt printer width</li> <li>Options:</li> <li>3" – 3" receipt paper</li> <li>4" – 4+ "receipt paper. If you have a printer bigger than 4", select this option.</li> </ul>          | STR          | 4        |
| Std Printer Left<br>Margin Size   | STMS | Standard printer left indent margin for all including the logo                                                                                                    | STR          | 0.9275in |
| Std Printer Detail<br>Margin Size | STDM | Standard printer body left indent margin.<br>This is everything under the logo. You<br>would adjust this calc var if you wanted<br>your logo further left than the deposit/loan<br>account information. | STR          | .10in    |
| Std Printer Top<br>Margin Size    | STTS | Standard printer top indent margin for all including the logo                                                                                                    | STR          | 0.677in  |

### Scheduling and re-run information (for batch applications): N/A

### Notices:

N/A

### Report (s):

N/A

### File Layout(s):

N/A

# **Real-time Interaction with Other Applications:**

N/A

### Screens:

See "Screen Appearance" section

### Navigation:

- Quick Inquiries > Balance Summary Request
- Relationship Profile > Print > Balance Summary Request
- Transactions > Other > Balance Summary Request

### Screen Appearance:

### Figure 1: All Authorizations Assigned Layout

- Authorizations Assigned
  - Balance Summary Req
  - Balance Summary Req Interface
  - Balance Summary Req Email
  - o Balance Summary Req Payoff

#### **Balance Summary Request** Print Preview Email O Receipt Printer Payoff As of Date 05/20/2019 🔷 🥅 John Doe Standard Printer Deposits Deselect All Selected Account Number Account Description **Current Balance** Available Balance $\checkmark$ \*\*\*\*\*1544 Share Savings \$20.00 \$15.00 \*\*\*\*1569 $\checkmark$ 12-23 Month Certificate \$1,000.00 \$1,000.00 Loans Deselect All Selected Account Number Account Description Current Balance Available Balance PayOff Amount Display Payoff Amt \*\*\*\*\*1577 Direct New Auto Consumer Loan \$25,000.00 \$0.00 \$25,226.19 \*\*\*\*\*1585 $\checkmark$ 30 Year Conventional Mortgage Loan \$150,000.00 \$152,038.69 \$0.00 Close

### Figure 2: Email Functionality Disabled Layout

- Authorizations Assigned
  - o Balance Summary Req
  - Balance Summary Req Interface
  - o Balance Summary Req Payoff
- Note: The "Email" Button will still be visible but will be greyed out.

#### Balance Summary Request

| Print Pre             | view Email     |                                    |                   |                   |                                                           |                    |
|-----------------------|----------------|------------------------------------|-------------------|-------------------|-----------------------------------------------------------|--------------------|
| John Doe              |                | Payoff As of I                     | Date 05/21/2019 🖨 |                   | <ul> <li>Receipt Prin</li> <li>Standard Prince</li> </ul> | ter<br>nter        |
| Deposits              |                |                                    |                   |                   |                                                           | *                  |
| Deselect All          |                |                                    |                   |                   |                                                           |                    |
| Selected              | Account Number | Account Description                | Current E         | Balance           | Available                                                 | Balance            |
|                       | *****1544      | Share Savings                      | \$20.00           |                   | \$15.00                                                   |                    |
|                       | *****1569      | 12-23 Month Certificate            | \$1,000.00        |                   | \$1,000.00                                                |                    |
| Loans<br>Deselect All |                |                                    |                   |                   |                                                           | *                  |
| Selected              | Account Number | Account Description                | Current Balance   | Available Balance | PayOff Amount                                             | Display Payoff Amt |
|                       | *****1577      | Direct New Auto Consumer Loan      | \$25,000.00       | \$0.00            | \$25,228.38                                               |                    |
|                       | *****1585      | 30 Year Conventional Mortgage Loan | \$150,000.00      | \$0.00            | \$152,060.30                                              |                    |
|                       |                |                                    |                   |                   |                                                           |                    |

# Figure 3: Payoff Functionality Disabled Layout

- Authorizations Assigned
  - Balance Summary Req
  - Balance Summary Req Interface
  - Balance Summary Req Email

### Balance Summary Request

| Print Pre                         | view Email                               |                                                                                            |                                                |                                       |
|-----------------------------------|------------------------------------------|--------------------------------------------------------------------------------------------|------------------------------------------------|---------------------------------------|
| John Doe                          |                                          |                                                                                            | () R<br>(● S                                   | eceipt Printer<br>tandard Printer     |
| Deposits                          |                                          |                                                                                            |                                                | *                                     |
|                                   |                                          |                                                                                            |                                                |                                       |
|                                   | • • • •                                  |                                                                                            | 0                                              | Augusta balance                       |
| Selected                          | Account Number                           | Account Description                                                                        | Current Balance                                | Available Balance                     |
|                                   | 1544                                     | Share Savings                                                                              | \$20.00                                        | \$15.00                               |
|                                   | *****1569                                | 12-23 Month Certificate                                                                    | \$1,000.00                                     | \$1,000.00                            |
|                                   |                                          |                                                                                            |                                                |                                       |
|                                   |                                          |                                                                                            |                                                |                                       |
| Loans                             |                                          |                                                                                            |                                                | *                                     |
| Loans<br>Deselect All             |                                          |                                                                                            |                                                | *                                     |
| Loans<br>Deselect All<br>Selected | Account Number                           | Account Description                                                                        | Current Balance                                | Available Balance                     |
| Loans<br>Deselect All<br>Selected | Account Number                           | Account Description<br>Direct New Auto Consumer Loan                                       | Current Balance<br>\$25,000.00                 | Available Balance<br>\$0.00           |
| Loans<br>Deselect All<br>Selected | Account Number<br>*****1577<br>*****1585 | Account Description<br>Direct New Auto Consumer Loan<br>30 Year Conventional Mortgage Loan | Current Balance<br>\$25,000.00<br>\$150,000.00 | Available Balance<br>\$0.00<br>\$0.00 |
| Loans<br>Deselect All<br>Selected | Account Number<br>****1577<br>*****1585  | Account Description<br>Direct New Auto Consumer Loan<br>30 Year Conventional Mortgage Loan | Current Balance<br>\$25,000.00<br>\$150,000.00 | Available Balance<br>\$0.00<br>\$0.00 |

### Figure 4: Email and Payoff Functionality Disabled Layout

### • Authorizations Assigned

- Balance Summary Req
- Balance Summary Req Interface

### Balance Summary Request

| F                                 | VIEW EIIIdii                             |                                                                                            |                                                |                                       |
|-----------------------------------|------------------------------------------|--------------------------------------------------------------------------------------------|------------------------------------------------|---------------------------------------|
|                                   |                                          |                                                                                            |                                                | leceipt Printer                       |
| John Doe                          |                                          |                                                                                            | () s                                           | tandard Printer                       |
| Deposits                          |                                          |                                                                                            |                                                | \$                                    |
| Deselect All                      |                                          |                                                                                            |                                                |                                       |
| Selected                          | Account Number                           | Account Description                                                                        | Current Balance                                | Available Balance                     |
|                                   | *****1544                                | Share Savings                                                                              | \$20.00                                        | \$15.00                               |
|                                   | *****1569                                | 12-23 Month Certificate                                                                    | \$1,000.00                                     | \$1,000.00                            |
|                                   |                                          |                                                                                            |                                                |                                       |
| Loans<br>Deselect All             |                                          |                                                                                            |                                                | *                                     |
| Loans<br>Deselect All<br>Selected | Account Number                           | Account Description                                                                        | Current Balance                                | Available Balance                     |
| Loans<br>Deselect All<br>Selected | Account Number                           | Account Description<br>Direct New Auto Consumer Loan                                       | Current Balance<br>\$25,000.00                 | Available Balance<br>\$0.00           |
| Loans<br>Deselect All<br>Selected | Account Number<br>*****1577<br>*****1585 | Account Description<br>Direct New Auto Consumer Loan<br>30 Year Conventional Mortgage Loan | Current Balance<br>\$25,000.00<br>\$150,000.00 | Available Balance<br>\$0.00<br>\$0.00 |

### Figure 5: Example of Printout with no Loan Payoff Amount Displayed

| Loans        | Loans â        |                                    |                 |                   |  |  |
|--------------|----------------|------------------------------------|-----------------|-------------------|--|--|
| Deselect All |                |                                    |                 |                   |  |  |
|              |                |                                    |                 |                   |  |  |
| Selected     | Account Number | Account Description                | Current Balance | Available Balance |  |  |
|              | *****1577      | Direct New Auto Consumer Loan      | \$25,000.00     | \$0.00            |  |  |
|              | *****1585      | 30 Year Conventional Mortgage Loan | \$150,000.00    | \$0.00            |  |  |

| Receipt Printer                                                                                                    |                                                                                             | Standard F                                                                                  | Printer                                        |                                                   |
|----------------------------------------------------------------------------------------------------|---------------------------------------------------------------------------------------------|---------------------------------------------------------------------------------------------|------------------------------------------------|---------------------------------------------------|
| IT<br>5/20/2019 9:42 AM<br>John Doe                                                                                                    | IT<br>5/20/2019 9:43 AM<br>John Doe                                                         |                                                                                             |                                                |                                                   |
| Deposits<br>Account Number: *****1544<br>Account Description: Share Savings<br>Current Balance: \$20.00<br>Available Balance: \$15.00<br>Account Number: *****1569<br>Account Description: 12-23 Month Certificate<br>Current Balance: \$1,000.00<br>Available Balance: \$1,000.00 | Deposits<br>Account Number<br>*****1544<br>*****1569<br>Please Note:<br>The Amounts shown a | Account Description<br>Share Savings<br>12-23 Month Certificate<br>bove are Deposit Amounts | Current Balance<br>\$20.00<br>\$1,000.00       | <b>Available Balance</b><br>\$15.00<br>\$1,000.00 |
| Please Note:<br>The Amounts shown above are Deposit Amounts                                                                                                    | Loans                                                                                       |                                                                                             |                                                |                                                   |
| Loans<br>Account Number: *****1577<br>Account Description: Direct New Auto Consumer<br>Current Balance: \$25,000.00<br>Available Balance: \$0.00                                                                                                    | Account Number<br>*****1577<br>*****1585                                                    | Account Description<br>Direct New Auto Consumer<br>30 Year Conventional Mor                 | Current Balance<br>\$25,000.00<br>\$150,000.00 | <b>Available Balance</b><br>\$0.00<br>\$0.00      |
| Account Number: *****1585<br>Account Description: 30 Year Conventional Mor<br>Current Balance: \$150,000.00<br>Available Balance: \$0.00<br>Please Note:                                                                                                    | Please Note:<br>Avail bal Displayed<br>Thank you                                            | not payoff balances                                                                         |                                                |                                                   |
| Thank you<br>Have a great day!                                                                                                    | navt a yrtar day:                                                                           |                                                                                             |                                                |                                                   |

### Figure 6: Example of Printout with Payoff Amount Displayed for One Loan Account

Balance Summary Request Loan Section: User clicked payoff amount for one loan account

| Loans        |  |  |
|--------------|--|--|
| Deselect All |  |  |

| Selected | Account Number | Account Description                | Current Balance | Available Balance | PayOff Amount | Display Payoff Amt |
|----------|----------------|------------------------------------|-----------------|-------------------|---------------|--------------------|
|          | *****1577      | Direct New Auto Consumer Loan      | \$25,000.00     | \$0.00            | \$25,226.19   |                    |
|          | *****1585      | 30 Year Conventional Mortgage Loan | \$150,000.00    | \$0.00            | \$152,038.69  |                    |

| Receipt Printer                                                                                                    | Standard Printer                                                                                                    |  |  |  |
|----------------------------------------------------------------------------------------------------|----------------------------------------------------------------------------------------------------|--|--|--|
| · · ·                                                                                                    |                                                                                                    |  |  |  |
| IT<br>5/20/2019 9:36 AM<br>John Doe                                                                                                    | IT<br>5/20/2019 9:35 AM<br>John Doe                                                                                                    |  |  |  |
| Deposits<br>Account Number: *****1544                                                                                                    | Deposits                                                                                                    |  |  |  |
| Account Description: Share Savings<br>Current Balance: \$20.00<br>Available Balance: \$15.00<br>Account Number: *****1569<br>Account Description: 12-23 Month Certificate<br>Current Balance: \$1,000.00 | Account NumberAccount DescriptionCurrent BalanceAvailable Balance******1544Share Savings\$20.00\$15.00******156912-23 Month Certificate\$1,000.00\$1,000.00Please Note:                                                              |  |  |  |
| Available Balance: \$1,000.00<br>Please Note:                                                                                                    | The Amounts shown above are Deposit Amounts                                                                                                    |  |  |  |
| The Amounts shown above are Deposit Amounts                                                                                                    | Loans                                                                                                    |  |  |  |
| Loans<br>Account Number: *****1577<br>Account Description: Direct New Auto Consumer<br>Payoff Amount: \$25,226.19*<br>Per Diem Amount: \$2.19                                                            | Account NumberAccount DescriptionCurrent BalanceAvailable Balance*****158530 Year Conventional Mor\$150,000.00\$0.00Account NumberAccount DescriptionPer Diem AmountPayoff Amount*****1577Direct New Auto Consumer\$2.19\$25,226.19* |  |  |  |
| Account Number: *****1585<br>Account Description: 30 Year Conventional Mor<br>Current Balance: \$150,000.00<br>Available Balance: \$0.00                                                                 | Please Note:<br>Avail bal Displayed not payoff balances<br>*Payoff Balances good thru: 5/20/2019                                                                                                    |  |  |  |
| Please Note:<br>Avail bal Displayed not payoff balances<br>*Payoff Balances good thru: 5/20/2019                                                                                                    | Thank you<br>Have a great day!                                                                                                    |  |  |  |
| Thank you<br>Have a great day!                                                                                                    |                                                                                                    |  |  |  |

### Figure 7: Example of Printout with Payoff Amount Displayed for All Loan Accounts

Balance Summary Request Loan Section: User clicked payoff amount for all loan accounts

| Loans                                                   |                                                                   |                                 |                                                        |                                          |                   |                  | *                  |
|---------------------------------------------------------|-------------------------------------------------------------------|---------------------------------|--------------------------------------------------------|------------------------------------------|-------------------|------------------|--------------------|
| Deselect All                                            |                                                                   |                                 |                                                        |                                          |                   |                  |                    |
| Selected                                                | Account Number                                                    | Account Des                     | scription                                              | Current Balance                          | Available Balance | PayOff Amount    | Display Payoff Amt |
|                                                         | *****1577                                                         | Direct New Auto Consumer Loan   |                                                        | \$25,000.00                              | \$0.00            | \$25,228.38      |                    |
|                                                         | *****1585                                                         | 30 Year Conventional Mortgage L | oan                                                    | \$150,000.00                             | \$0.00            | \$152,060.30     |                    |
| 1                                                       |                                                                   |                                 |                                                        |                                          |                   |                  | I                  |
|                                                         | Receipt Prin                                                      | ter                             |                                                        | Star                                     | dard Printer      |                  |                    |
|                                                         |                                                                   |                                 |                                                        |                                          |                   |                  |                    |
| TT                                                      |                                                                   |                                 |                                                        |                                          |                   |                  |                    |
| 11                                                      |                                                                   |                                 | 11                                                     |                                          |                   |                  |                    |
| 5/21/201                                                | 9 1:07 PM                                                         |                                 | 5/21/2019 1:06 PM                                      |                                          |                   |                  |                    |
| John Doe                                                | 1                                                                 |                                 | John Doe                                               |                                          |                   |                  |                    |
|                                                         |                                                                   |                                 |                                                        |                                          |                   |                  |                    |
| Deposits                                                | L                                                                 |                                 |                                                        |                                          |                   |                  |                    |
| Account                                                 | Number: ****154                                                   | 4                               | Deposits                                               |                                          |                   |                  |                    |
| Current                                                 | Balance: \$20.00                                                  | avings                          |                                                        |                                          |                   |                  |                    |
| Availabl                                                | e Balance: \$15.00                                                |                                 | Account Number                                         | Account Descripti                        | on Current        | Balance A        | vailable Balance   |
| 1                                                       | No                                                                |                                 | ****1544                                               | Share Savings                            |                   | \$20 <b>.</b> 00 | \$15.00            |
| Account                                                 | Description: 12-23 M                                              | onth Certificate                | ****1569                                               | 12-23 Month Certi                        | ficate \$         | 1,000.00         | \$1,000.00         |
| Current                                                 | Balance: \$1,000.                                                 | 00                              |                                                        |                                          |                   |                  |                    |
| Availabl                                                | e Balance: \$1,000.                                               | 00                              | Please Note:                                           |                                          |                   |                  |                    |
| Diesee N                                                | inte.                                                             |                                 | The Amounts shown al                                   | oove are Deposit Am                      | ounts             |                  |                    |
| The Amou                                                | nts shown above are D                                             | eposit Amounts                  |                                                        |                                          |                   |                  |                    |
|                                                         |                                                                   | -                               |                                                        |                                          |                   |                  |                    |
| Loans                                                   |                                                                   |                                 | Loans                                                  |                                          |                   |                  |                    |
| Account                                                 | Number: ****157                                                   | 7                               | Assount Number                                         | Account Descripti                        | an Dan Dia        | - <b>J</b> +     | Davia EE Jacoust   |
| Account                                                 | Description: Direct                                               | New Auto Consumer               | Account Number                                         | Account Descripti                        | on Per Die        |                  | Payoff Amount      |
| Payoff A<br>Per Diem                                    | mount: \$25,228<br>Amount: \$2.19                                 | .38*                            | *****15//                                              | Direct New Auto C                        | onsumer           | \$2.19           | \$25,228.38*       |
|                                                         |                                                                   |                                 | ****1585                                               | 30 Year Conventio                        | nal Mor           | \$21.62          | \$152,060.30*      |
| Account                                                 | Number: ****158                                                   | 5<br>7                          |                                                        |                                          |                   |                  |                    |
| Account<br>Payoff A                                     | mount: \$152.06                                                   | Conventional Mor                | Please Note:                                           |                                          |                   |                  |                    |
| Per Diem                                                | Amount: \$21.62                                                   |                                 | *Pavoff Balances go                                    | not payori barance<br>od thru: 5/21/2019 | 3                 |                  |                    |
|                                                         |                                                                   |                                 | rajorr baranoeb go.                                    | Ju 01121 0/21/2015                       |                   |                  |                    |
| Please N                                                | ote:                                                              | f balangeg                      |                                                        |                                          |                   |                  |                    |
| *Pavoff                                                 | Balances good thru: 5                                             | /21/2019                        | Thank you                                              |                                          |                   |                  |                    |
|                                                         | ,, ,                                                              |                                 | Have a great day!                                      |                                          |                   |                  |                    |
| Thank vo                                                | 11                                                                |                                 |                                                        |                                          |                   |                  |                    |
| Have a g                                                | reat day!                                                         |                                 |                                                        |                                          |                   |                  |                    |
| Please N<br>Avail ba<br>*Payoff<br>Thank yo<br>Have a g | Note:<br>1 Displayed not payof<br>Balances good thru: 5<br>u<br>u | f balances<br>/21/2019          | "Fayoff Balances goo<br>Thank you<br>Have a great day! | a thru: 5/21/2019                        |                   |                  |                    |

# Figure 8: Email Screen

#### $\times$

| 💽 Balance Summary Request                          | _                    |        |
|----------------------------------------------------|----------------------|--------|
| Email Receipt                                      |                      |        |
| Email Addresses on File Select                     | cted Email Addresses |        |
| Email Address Email /                              | Address              |        |
| johndoe@test.test                                  |                      |        |
| Alternate Email Enter Email Verify Email Add Email |                      |        |
| Close                                              |                      | Proces |

### Figure 9: Activity Log

| Activity                |               |                    |                                   |                                 |                 |
|-------------------------|---------------|--------------------|-----------------------------------|---------------------------------|-----------------|
| Activity / Post<br>Date | Activity Time | Responsible Person | Activity Category / Activity Type | Database Activity / Table<br>ID | Activity Number |
| 05-20-2019              | 9:57:43 AM    |                    | Person Inquiry                    | INQUIRY                         | 103565439       |
| 05-20-2019              |               |                    | Relationship Profile              | ACCT                            | 103565439       |

# Figure 10: Activity Log Detail

### Activity Detail

| Actual Changes for Above Selected Activity |       |        |           |                     |  |  |
|--------------------------------------------|-------|--------|-----------|---------------------|--|--|
| Database Activity                          | Table | Column | Old Value | New Value           |  |  |
| INQUIRY                                    | ACCT  | DIALOG |           | Balance Summary Req |  |  |

# Field Listing:

| Field                                | Description                                                                                                    |  |  |  |
|--------------------------------------|----------------------------------------------------------------------------------------------------|--|--|--|
|                                      | Menu Bar                                                                                                    |  |  |  |
| Print                                | Prints receipt to the computers default printer                                                                            |  |  |  |
| Preview                              | Pop up window will display what will be printed or emailed                                                                 |  |  |  |
| Email                                | Allows users to send an electronic receipt by email.                                                                       |  |  |  |
|                                      | Balance Summary Request Screen                                                                                             |  |  |  |
| Payoff As of Date                    | Allows the user to select a payoff date for the amount displayed in the loan section                                       |  |  |  |
| Select All                           | A clickable button that will select all accounts in each section                                                           |  |  |  |
| Deselect All                         | A clickable button that will deselect all accounts in each section                                                         |  |  |  |
| Receipt Printer                      | Radio button for a printer that prints between 3-6 inch receipt paper                                                      |  |  |  |
| Standard Printer                     | Radio button for a printer that prints standard 8x11 or default paper                                                      |  |  |  |
| Close                                | A clickable button that closes the DNA App                                                                                 |  |  |  |
|                                      | Balance Summary Request Deposit Results                                                                                    |  |  |  |
| Selected                             | A selectable checkbox. Only selected deposit accounts will appear on the receipt                                           |  |  |  |
| Account Number                       | Member's account number                                                                                                    |  |  |  |
| Account Description                  | The description of the account                                                                                             |  |  |  |
| Current Balance                      | Accounts current balance                                                                                                   |  |  |  |
| Available Balance                    | Accounts available balance                                                                                                 |  |  |  |
| Balance Summary Request Loan Results |                                                                                                    |  |  |  |
| Selected                             | A selectable checkbox. Only selected loan accounts will appear on the receipt                                              |  |  |  |
| Account Number                       | Member's account number                                                                                                    |  |  |  |
| Account Description                  | The description of the account                                                                                             |  |  |  |
| Current Balance                      | Accounts current balance                                                                                                   |  |  |  |
| Available Balance                    | Accounts available balance                                                                                                 |  |  |  |
| Pavoff Amount                        | Loan payoff balance                                                                                                    |  |  |  |
| Display Payoff Amt                   | A selectable checkbox. When selected the receipt will show the payoff amount on the receipt along with the Per Diem Amount |  |  |  |
|                                      | Print Preview Screen                                                                                                    |  |  |  |
| File                                 | Allows the user to select a specific printer, print, or exit the preview                                                   |  |  |  |
| Printer Setup                        | Allows the user to select a specific printer and printer properties                                                        |  |  |  |
| Print                                | Prints receipt to default or selected printer                                                                              |  |  |  |
| Zoom                                 | Allows the user to zoom in/out the receipt                                                                                 |  |  |  |
|                                      | Email Screen                                                                                                    |  |  |  |
| Email Addresses on                   | The column will display all available email addresses on file for the                                                      |  |  |  |
| File                                 | person or organization.                                                                                                    |  |  |  |
| Selected Email                       | The column will display all email addresses that the Balance Summary                                                       |  |  |  |
| Addresses                            | Request DNAapp will send an email receipt                                                                                  |  |  |  |
| Select >                             | Add a specific email to "Selected Email Addresses" column                                                                  |  |  |  |
| < Remove                             | Remove a specific email to "Selected Email Addresses" column                                                               |  |  |  |
| Select All >>                        | Add all emails to "Selected Email Addresses" column                                                                        |  |  |  |

| Field           | Description                                                              |
|-----------------|--------------------------------------------------------------------------|
| << Remove All   | Remove all emails to "Selected Email Addresses" column                   |
| Alternate Email | Allows the user to input an email address that is not on file.           |
| Add Email       | When clicked, the alternate email will be displayed in the "Select Email |
|                 | Addresses" column                                                        |

### Additional Requirements:

- Fiserv DNA 4.4.1 or higher
- Core API version 2.0.5.3 or higher
- .NET Framework 4.5.2
- MigraDoc Foundation and PDFSharp components are incorporated within this product to facilitate the print, preview, and email features. This software is used in accordance with the licenses shown below. Usage of this product indicates acceptance of the license terms.

MigraDoc Foundation is published under the MIT License.

Copyright (c) 2005-2014 empira Software GmbH, Troisdorf (Germany)

Permission is hereby granted, free of charge, to any person obtaining a copy of this software and associated documentation files (the "Software"), to deal in the Software without restriction, including without limitation the rights to use, copy, modify, merge, publish, distribute, sublicense, and/or sell copies of the Software, and to permit persons to whom the Software is furnished to do so, subject to the following conditions:

The above copyright notice and this permission notice shall be included in all copies or substantial portions of the Software.

THE SOFTWARE IS PROVIDED "AS IS", WITHOUT WARRANTY OF ANY KIND, EXPRESS OR IMPLIED, INCLUDING BUT NOT LIMITED TO THE WARRANTIES OF MERCHANTABILITY, FITNESS FOR A PARTICULAR PURPOSE AND NONINFRINGEMENT. IN NO EVENT SHALL THE AUTHORS OR COPYRIGHT HOLDERS BE LIABLE FOR ANY CLAIM, DAMAGES OR OTHER LIABILITY, WHETHER IN AN ACTION OF CONTRACT, TORT OR OTHERWISE, ARISING FROM, OUT OF OR IN CONNECTION WITH THE SOFTWARE OR THE USE OR OTHER DEALINGS IN THE SOFTWARE.

MigraDoc Foundation is Open Source.

You can copy, modify and integrate the source code of MigraDoc Foundation in your application without restrictions at all.

This also applies to commercial products (both open source and closed source).

Note: MigraDoc<sup>®</sup> is the "family name" of several products and tools created by empira Software GmbH. 'MigraDoc foundation' (formerly referred to as 'MigraDoc Lite') is the .NET library for modeling and rendering documents. This license refers to MigraDoc Foundation only. Other empira products of the MigraDoc family are not part of this Open Source license.

PDFsharp is published under the MIT License.

Copyright (c) 2005-2014 empira Software GmbH, Troisdorf (Germany)

Permission is hereby granted, free of charge, to any person obtaining a copy of this software and associated documentation files (the "Software"), to deal in the Software without restriction, including without limitation the rights to use, copy, modify, merge, publish, distribute, sublicense, and/or sell copies of the Software, and to permit persons to whom the Software is furnished to do so, subject to the following conditions:

The above copyright notice and this permission notice shall be included in all copies or substantial portions of the Software.

THE SOFTWARE IS PROVIDED "AS IS", WITHOUT WARRANTY OF ANY KIND, EXPRESS OR IMPLIED, INCLUDING BUT NOT LIMITED TO THE WARRANTIES OF MERCHANTABILITY, FITNESS FOR A PARTICULAR PURPOSE AND NONINFRINGEMENT. IN NO EVENT SHALL THE AUTHORS OR COPYRIGHT HOLDERS BE LIABLE FOR ANY CLAIM, DAMAGES OR OTHER LIABILITY, WHETHER IN AN ACTION OF CONTRACT, TORT OR OTHERWISE, ARISING FROM, OUT OF OR IN CONNECTION WITH THE SOFTWARE OR THE USE OR OTHER DEALINGS IN THE SOFTWARE.

- PDFsharp is Open Source.
- You can copy, modify and integrate the source code of PDFsharp in your application without restrictions at all.
- This also applies to commercial products (both open source and closed source).

### Installation Instructions:

• Authorization needs to be granted to employees who will be using the Balance Summary Request DNAapp.

### <u>Access for recognized collections of Auths</u>

- Security > Authorizations
- Select the appropriate Auth group
- Select the Authorization Item Maintenance tab
- Under the Available section you will assign the following Auth Items:
  - Balance Summary Req
    - Move all available permissions from available to selected
  - Balance Summary Req Interface
    - Move all available permissions from available to selected
  - Core API Request 7704
  - Core API Request 7711
  - Core API Request 7727
  - Core API Request 7783
  - Core API Request 7789
  - Core API Request 7799
- If you want to allow a certain Auth group to send emails to members, add the following Auth Item:
  - Balance Summary Req Email
    - Move the "View" permission from available to selected
- If you want to allow a certain Auth group to quote payoffs for loans to members, add the following Auth Item:
  - Balance Summary Req Payoff

• Move the "View" permission from available to selected.

## • DNA Branch File Servers

- If your organization uses DNA Branch File Servers, please place the following .dll in each DNA Branch File Server.
  - BalSumReq.Screen.dll
- If the Balance Summary Request does not work correctly on your DNA Branch File Servers, you could potentially need to place the following .dlls on your DNA Branch File Servers.
  - MigraDoc.DocumentObjectModel.dll
  - MigraDoc.Rendering.dll
  - PdfSharp.Charting.dll
  - PdfSharp.dll

## **Configuration Checklist:**

| Item      | Test<br>Environment | Production<br>Environment |
|-----------|---------------------|---------------------------|
| Variables |                     |                           |

### Revisions

| Date     | App<br>Version # | Change                                                                    |
|----------|------------------|---------------------------------------------------------------------------|
| 11/2020  | 2.3.0.0          | Change Output of ProductName to Account Description(Nick name)            |
| 07//2020 | 2.2.0.0          | Fix duplicating description when printing and printing to default printer |
| 05/2020  | 2.1.0.0          | Fix for account numbers less than four digits                             |
| 10/2019  | 2.0.0.0          | Office 365 Email Integration                                              |
| 02/2019  | 1.0.0.0          | Application Created                                                       |